Bitte geben Sie hier Ihren Text ein.

## 1 Downloads Firmware - Google Chrome

| Projektkonfiguration ×      J Downloads Firmware ×                                            | Θ – □ ×     |
|-----------------------------------------------------------------------------------------------|-------------|
| ← → C a Sicher   https://www.janitza.de/firmware-download.html                                | ☆ :         |
| Janitza <sup>®</sup> Produkte&Lösungen Wissen Support Kontakt Aktuelles Downloads Unternehmen | <b>ଓ</b> ପ୍ |
| Downloads Firmware                                                                            | +           |
| UMG 103                                                                                       | +           |
| UMG 103-CBM                                                                                   | +           |
| UMG 104                                                                                       | +           |
| UMG 508                                                                                       | +           |
| UMG 509                                                                                       | +           |
| UMG 510                                                                                       | +           |
| UMG 511                                                                                       | +           |
| UMG 512                                                                                       | ×           |
| Firmware 4.x UMG512<br>umg512-r4079_build388.zip - MDS: 6eb57e14c6e5935cc27b64812a122a1c      | qız (J)     |
| Firmware 5.x UMG512<br>umg512-r5002_build433.zip - MDS: feeef32dfb03866fe3ef21c642547a65      | 1 ( ZIP     |
| UMG 604                                                                                       | +           |
| UMG 605                                                                                       | +           |
| ProData® 2                                                                                    | + +         |

1 Klicken Sie auf die Schaltfläche **ZIP**.

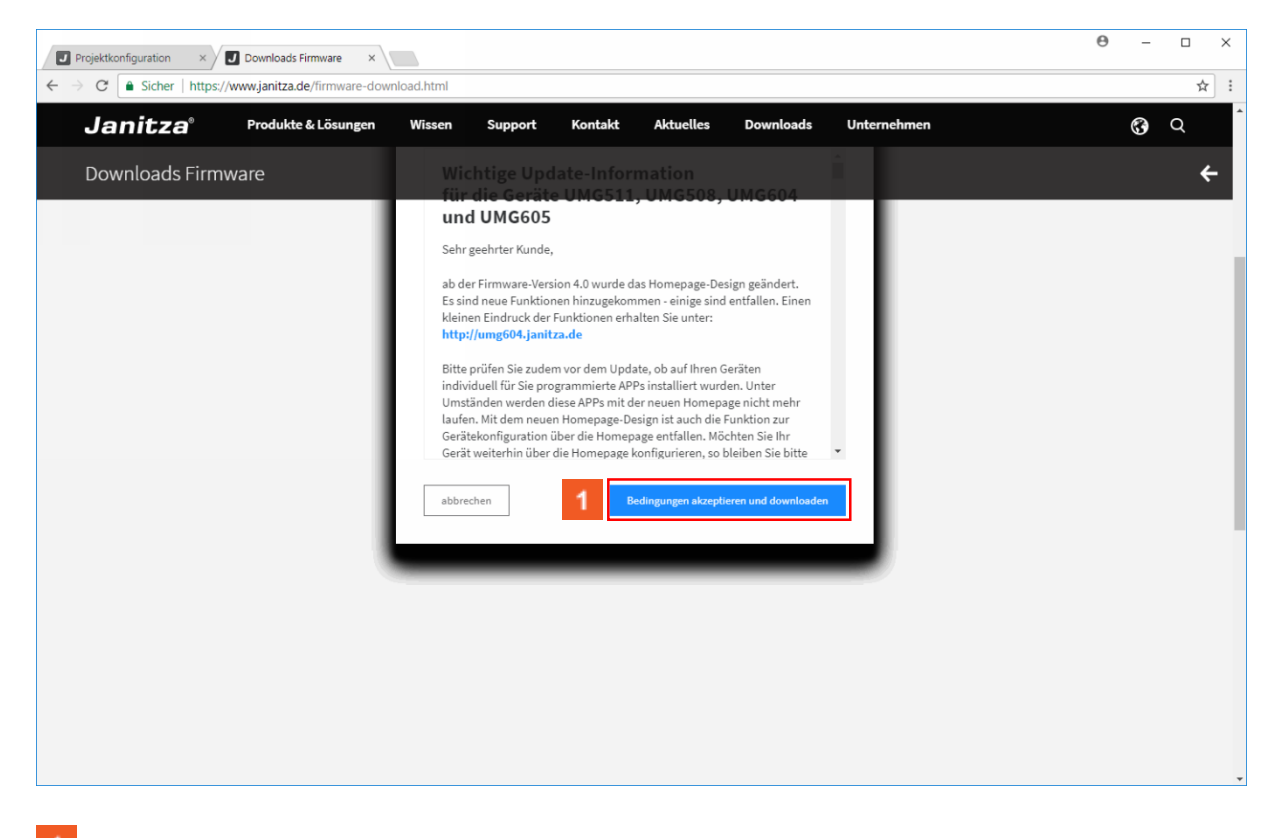

<sup>1</sup> Klicken Sie auf die Schaltfläche **Bedingungen akzeptieren und downloaden**.

| Downloads Firmware                                                                       |         |
|------------------------------------------------------------------------------------------|---------|
| UMG 103                                                                                  |         |
|                                                                                          |         |
|                                                                                          | +       |
| UMG 104                                                                                  | +       |
| UMG 508                                                                                  | +       |
| UMG 509                                                                                  | +       |
| UMG 510 Aktuellste Firmware ist nun<br>berunterneladen                                   | +       |
| UMG 511 Wechsel in die GridVis Desktop.                                                  | +       |
| UMG 512                                                                                  | ×       |
| Firmware 4.x UMG512<br>umg512+4079_build388.ztp - MDS: 6eb57e14c6e5935cc27b64812a122a1c  | (f) zib |
| Firmware 5.x UMG512<br>umg512 r5002_build433.a/p - MDS: Feeef32dfb03866fe3ef21c642547a65 | () zip  |
|                                                                                          |         |

## 2 GridVis 7.2

| GridVis 7.2                                                                                                    |                                                                                                    |                                                                                     | – 🗆 X                                    |
|----------------------------------------------------------------------------------------------------|----------------------------------------------------------------------------------------------------|-------------------------------------------------------------------------------------|------------------------------------------|
| Datei Bearbeiten Ansicht Extras Fenster                                                                                                    | Hilfe                                                                                               |                                                                                     | Q Suche in Projekte (Ctrl+I]             |
| 😫 🖫 🔚 🚺 🚳 🖾 🖓 🖄                                                                                                    | 🐓 🚑 🖮 🎩                                                                                             |                                                                                     | L                                        |
| Projekt silling     Arrowski Schung diversite       Image: Second Schule     Image: Second Schule       Image: Second Schule     Image: Second Schule       Image: Second Schule     Ima | Oberschtsfenster ×      Projekt: F      Projektpfad: C:// Geräteanzah: 1      Projektstatus: Bereit | Projekt Schulung<br>Isers/Administrator/Desktop/Projekt Schulung<br>Projektaktionen |                                          |
| Wertebaumfenster ×                                                                                                    |                                                                                                    |                                                                                     |                                          |
| Online Werte Historische Werte                                                                                                    |                                                                                                    |                                                                                     |                                          |
| Janitza UMG512                                                                                                    | 8                                                                                                   |                                                                                     |                                          |
| 🗉 🧰 Spannung                                                                                                    | ^                                                                                                   |                                                                                     |                                          |
| 🗉 🧰 Strom                                                                                                    |                                                                                                    |                                                                                     |                                          |
| CM-Diagnose                                                                                                    |                                                                                                    |                                                                                     |                                          |
| 🗉 🧰 Frequenz                                                                                                    |                                                                                                    |                                                                                     |                                          |
| 🗉 🧰 Leistung                                                                                                    |                                                                                                    |                                                                                     |                                          |
| 🗉 🧰 Arbeit                                                                                                    |                                                                                                    |                                                                                     |                                          |
| 🗉 🧰 Gesamtkirrfaktor                                                                                                    |                                                                                                    |                                                                                     |                                          |
| 🗉 🚞 Oberschwingungen Strom                                                                                                    |                                                                                                    |                                                                                     |                                          |
| 🗉 🚞 Oberschwingungen Strom (rel.)                                                                                                    |                                                                                                    |                                                                                     |                                          |
| 🗉 🚞 Oberschwingungen Spannung                                                                                                    |                                                                                                    |                                                                                     |                                          |
| 🗉 🚞 Oberschwingungen Spannung (rel.)                                                                                                    |                                                                                                    |                                                                                     |                                          |
| 🗉 🚞 Zwischenharmonischen Strom                                                                                                    |                                                                                                    |                                                                                     |                                          |
| 🗉 🚞 Zwischenharmonischen Strom (rel.)                                                                                                    |                                                                                                    |                                                                                     |                                          |
| 🗉 🚞 Zwischenharmonischen Spannung                                                                                                    | *                                                                                                   |                                                                                     |                                          |
| 🔞 Aktualisieren                                                                                                    |                                                                                                    |                                                                                     |                                          |
| 🗗 🚯 Nachrichten                                                                                                    |                                                                                                    |                                                                                     | (2) 09.01.2018 12:01:06 MEZ (GMT +01:00) |

## 1 Klicken Sie auf Gerät/e Aktualisieren.

| GridVis 7.2                                                                                                    |                                                                                                    |                                                                                                    |                                                                                                    | - 🗆 ×                                   |
|----------------------------------------------------------------------------------------------------|----------------------------------------------------------------------------------------------------|----------------------------------------------------------------------------------------------------|----------------------------------------------------------------------------------------------------|-----------------------------------------|
| Datei Bearbeiten Ansicht Extras Fenster H                                                                                                    | lilfe                                                                                                  |                                                                                                    |                                                                                                    | Q Suche in Projekte (Ctrl+I)            |
| 😬 🖫 🤊 🤊 🙆 🖬 🎜 🖋                                                                                                    | alian 🖉 📾                                                                                              |                                                                                                    |                                                                                                    |                                         |
| Projekte x     Image: Construction of the second of the second of the seco | Obersichtsfenster ×     Projekt: P     Projektpfad: C:/U     Geräteanzahl: 1     Projektstatus: Bereit | rojekt Schulung<br>Isers/Administrator/Desktop/Proje<br>Ceratefirmware aktualisieren<br>Schritte<br>1. Update auswähen<br>2. Update ausführen | t Schulung Updatedatei auswählen Upgradedatei Upgradedatei Upgradedate |                                         |
| Wertebaumfenster × E<br>Online Werte                                                                                                    | 1                                                                                                    |                                                                                                    |                                                                                                    |                                         |
| Janitza UMG512                                                                                                    | K.                                                                                                    |                                                                                                    |                                                                                                    |                                         |
| 🗄 🧰 Spannung 🧳                                                                                                    | <b>`</b>                                                                                               |                                                                                                    |                                                                                                    |                                         |
| 🗄 🧰 Strom                                                                                                    |                                                                                                    |                                                                                                    |                                                                                                    |                                         |
| III 🚞 RCM-Diagnose                                                                                                    |                                                                                                    |                                                                                                    | Keine Updatedatei ausgewählt!                                                                                                    |                                         |
| 🗄 🪞 Frequenz                                                                                                    |                                                                                                    |                                                                                                    | · · · · · ·                                                                                                    |                                         |
| 🗄 🧰 Leistung                                                                                                    |                                                                                                    |                                                                                                    | de Hickory Parks Alberton Hit                                                                                                    |                                         |
| 🖲 🧰 Arbeit                                                                                                    |                                                                                                    | < Zuru                                                                                                    | d: Weiter > Fertig Abbrechen Hifte                                                                                                    |                                         |
| 🗄 🧰 Gesamtklirrfaktor                                                                                                    |                                                                                                    |                                                                                                    |                                                                                                    |                                         |
| 🗉 🚞 Oberschwingungen Strom                                                                                                    |                                                                                                    |                                                                                                    |                                                                                                    |                                         |
| 🗉 🚞 Oberschwingungen Strom (rel.)                                                                                                    |                                                                                                    |                                                                                                    |                                                                                                    |                                         |
| 🖲 🚞 Oberschwingungen Spannung                                                                                                    |                                                                                                    |                                                                                                    |                                                                                                    |                                         |
| 🗉 🚞 Oberschwingungen Spannung (rel.)                                                                                                    |                                                                                                    |                                                                                                    |                                                                                                    |                                         |
| 🖲 🚞 Zwischenharmonischen Strom                                                                                                    |                                                                                                    |                                                                                                    |                                                                                                    |                                         |
| 🗄 🚞 Zwischenharmonischen Strom (rel.)                                                                                                    |                                                                                                    |                                                                                                    |                                                                                                    |                                         |
| 🖲 🚞 Zwischenharmonischen Spannung 💦 😽                                                                                                    | /                                                                                                    |                                                                                                    |                                                                                                    |                                         |
| 3 Aktualisieren                                                                                                    |                                                                                                    |                                                                                                    |                                                                                                    |                                         |
| 🗗 🤃 Nachrichten                                                                                                    |                                                                                                    |                                                                                                    |                                                                                                    | (2) 09.01.2018 12:01:09 MEZ (GMT+01:00) |

1 Klicken Sie auf die Schaltfläche ....

| 🌆 Öffnen     |                                                                                                    | × |  |  |  |  |
|--------------|----------------------------------------------------------------------------------------------------|---|--|--|--|--|
| Suchen in:   | 📜 Administrator 🗸 🗈 📸 🖬 🗸                                                                                                    |   |  |  |  |  |
| Zuletzt verw | <ul> <li>3D-Objekte</li> <li>Bilder</li> <li>Desktop</li> <li>Dokumente</li> </ul>                                                                                                    |   |  |  |  |  |
| Desktop      |                                                                                                    |   |  |  |  |  |
| Dokumente    | Image: Second second second                                |   |  |  |  |  |
| Dieser PC    | Suchvorgänge Ittkf Videos                                                                                                    |   |  |  |  |  |
| Netzwerk     | Dateiname: Öffnen Öffnen Vorgradedatei Vorgradedatei Vorgr |   |  |  |  |  |

1 Klicken Sie auf den Listeneintrag **Downloads**.

| 🌆 Öffnen     |                        |         | ×         |
|--------------|------------------------|---------|-----------|
| Suchen in:   | 📜 Downloads 🗸 🗸        | ) 🗈 📸 💷 | -         |
| Zuletzt verw | umg512-r5002_build433  |         |           |
| Desktop      |                        |         |           |
| Dokumente    |                        |         |           |
| Dieser PC    |                        |         |           |
| ٢            | Dateiname:             |         | Öffnen    |
| Netzwerk     | Dateityp: Upgradedatei | ~       | Abbrechen |

1 Klicken Sie auf den Listeneintrag **umg512**.

| GridVis 7.2                                                                                            |         |                                                    |                                                                                           |                                  |            |                       |           |           |           |                            | - 🗆 ×                        |
|----------------------------------------------------------------------------------------------------|---------|----------------------------------------------------|-------------------------------------------------------------------------------------------|----------------------------------|------------|-----------------------|-----------|-----------|-----------|----------------------------|------------------------------|
| Datei Bearbeiten Ansicht Extras Fenst                                                                  | er Hilf | 2                                                  |                                                                                           |                                  |            |                       |           |           |           |                            | Q Suche in Projekte (Ctrl+I) |
| 😫 🖫 🤊 (° 🙆 🕍 🏹                                                                                         | 2       | 🛃 📖 🎩                                              |                                                                                           |                                  |            |                       |           |           |           |                            |                              |
| Projekte ×                                                                                             |         | Übersichtsfenster ×                                |                                                                                           |                                  |            |                       |           |           |           |                            |                              |
| Projekt Schulung Rereit     Brotekt Schulung Rereit     Jasic Vorlagen     Zi Graphen     Zi Topologie |         | Projekt: P<br>Projektpfad: C:/U<br>Geräteanzahl: 1 | rojekt Sc<br>sers/Administrator                                                           | <b>hulung</b><br>//Desktop/Proje | kt Schulun | g                     |           |           |           |                            |                              |
| - 🦲 Alarm-Management                                                                                   |         | Projektstatus: Bereit                              | Gerätefirmw                                                                               | 🌆 Öffnen                         |            |                       |           |           | ×         | -                          |                              |
| Datenbank [JanDB]     Generische Modbus Profile     Zeitplagung                                        |         |                                                    | Schritte                                                                                  | Suchen in                        | 📜 Downle   | pads                  |           | < 🗈 💣 💷 • |           |                            | 8                            |
| <ul> <li>O Zeitpurkt-Management</li> <li>O Zeitraum-Management</li> </ul>                              |         |                                                    | <ol> <li>Updatedate</li> <li>Geräte für da<br/>auswählen</li> <li>Update ausfü</li> </ol> | Zuletzt verw<br>Desktop          | umg5       | 12-r5002_build433     |           |           |           |                            |                              |
| Wertebaumfenster ×                                                                                     | P       |                                                    |                                                                                           | Dekumente                        |            |                       |           |           |           |                            |                              |
| Online Werte Historische Werte                                                                         |         |                                                    | 1000                                                                                      | Dokumente                        |            |                       |           |           |           |                            |                              |
| Japitza LIMG512                                                                                        |         |                                                    |                                                                                           |                                  |            |                       |           |           |           |                            |                              |
|                                                                                                    | ^       |                                                    |                                                                                           | Dieser PC                        |            |                       |           |           |           |                            |                              |
| E Strom                                                                                                | _       |                                                    |                                                                                           | Dieser PC                        |            |                       |           |           |           |                            |                              |
| CM-Diagnose                                                                                            |         |                                                    |                                                                                           |                                  |            |                       |           |           |           |                            |                              |
| Frequenz                                                                                               |         |                                                    |                                                                                           |                                  | Dateiname: | umg512-r5002_build433 | 3.zip     | _ 1 L     | Offnen    |                            |                              |
| E Ceistung                                                                                             |         |                                                    |                                                                                           | Netzwerk                         | Dateityp:  | Upgradedatei          |           |           | Abbrechen |                            |                              |
| 🗉 🧰 Arbeit                                                                                             |         |                                                    |                                                                                           | < 2010                           | OK N       | rerug                 | Abbrechen | niie      |           |                            |                              |
| 🗄 🧰 Gesamtkirrfaktor                                                                                   |         |                                                    |                                                                                           |                                  |            |                       |           |           |           |                            |                              |
| 🗄 🧰 Oberschwingungen Strom                                                                             |         |                                                    |                                                                                           |                                  |            |                       |           |           |           |                            |                              |
| E Construction (rel.)                                                                                  |         |                                                    |                                                                                           |                                  |            |                       |           |           |           |                            |                              |
| E 🔁 Oberschwingungen Spannung                                                                          |         |                                                    |                                                                                           |                                  |            |                       |           |           |           |                            |                              |
| E Coberschwingungen Spannung (rel.)                                                                    |         |                                                    |                                                                                           |                                  |            |                       |           |           |           |                            |                              |
| 🖲 🧰 Zwischenharmonischen Strom                                                                         |         |                                                    |                                                                                           |                                  |            |                       |           |           |           |                            |                              |
|                                                                                                    |         |                                                    |                                                                                           |                                  |            |                       |           |           |           |                            |                              |
| 🗄 🧰 Zwischenharmonischen Spannung                                                                      | ~       |                                                    |                                                                                           |                                  |            |                       |           |           |           |                            |                              |
| 🕜 Aktualisieren                                                                                        |         |                                                    |                                                                                           |                                  |            |                       |           |           |           |                            |                              |
| 🗗 🕕 Nachrichten                                                                                        |         |                                                    |                                                                                           |                                  |            |                       |           |           | 2 09      | .01.2018 12:02:16 MEZ (GMT | +01:00)                      |

1 Klicken Sie auf die Schaltfläche Öffnen.

| Gerätefirmware aktualisieren                                                                                                    |                                                                                                    |                                                                                                    |                                         | ×     |
|----------------------------------------------------------------------------------------------------|----------------------------------------------------------------------------------------------------|----------------------------------------------------------------------------------------------------|-----------------------------------------|-------|
| Schritte      Oratefirmware aktualisieren      Schritte      Opdatedatei auswählen      Geräte für das Update     auswählen      Update ausführen | Updatedatei auswähl         Upgradedatei         Typ       UMG         Firmwareversion       5.00         **** UMG 512 ****         Gerätetyp: UMG512         Firmware-Version: 5.00         Firmware-Version: 5.00         Build-Datum: Wed Now         Build-Typ: Release         Build-Revision: 57ba4e | en<br>ownloads\umg512<br>512<br>2 (2017-10-24 11<br>02<br>7-10-24 11:45:00<br>8 10:19:43 UTC<br>27f928c | 2-r5002_build433.zip<br>:45:00)<br>2017 |       |
| < Zurüd                                                                                                    | k 1 Weiter >                                                                                                    | Fertig                                                                                                  | Abbrechen                               | Hilfe |

1 Klicken Sie auf die Schaltfläche Weiter.

| GridVis 7.2                                                                                                    |                  |                                                                                                    |                                                                                                    | – 🗆 X                          |
|----------------------------------------------------------------------------------------------------|------------------|----------------------------------------------------------------------------------------------------|----------------------------------------------------------------------------------------------------|--------------------------------|
| Datei Bearbeiten Ansicht Extras Fenster Hilfe                                                                                                    |                  |                                                                                                    |                                                                                                    | Q · Suche in Projekte (Ctrl+1) |
| 🔐 🖫 🤊 C' 📀 🖄 😱 🧳 🕻                                                                                                    | 🏭 📖 🚚            |                                                                                                    |                                                                                                    |                                |
| Projekte ×   Projekt Schulung Ørret  Projekt Schulung Ørret  Projekt Schulung Ørret  Projekt Schulung Ørret  Projekt Schulung Ørret  Projekt Schulung  Projekt Schulung  Proj | Oberschtsferster | rojekt Schulung<br>sers/Administrator/Desktop/Projek<br>Ceratefirmware aktualisieren<br>Schutte<br>1. Updatedate auswählen<br>2. Geräte für das Update<br>auswählen<br>3. Update ausfüren | tt Schulung                                                                                                    |                                |
| Wertebaumfenster ×  Cnine Werte Historische Werte Janitza UMG512                                                                                                    |                  |                                                                                                    | Projekt         Name         Softwareversion           C0         Projekt Schulung         Janitza UMGS12         5.001 2017/08/28 07:30:00 |                                |
| Image: Spannung         A           Image: Strom         Image: Strom           Image: RCM-Diagnose         Image: Strom           Image: The quenz         Image: Strom                                                                                                    |                  |                                                                                                    |                                                                                                    |                                |
| Image: Control of Control of Con                       |                  |                                                                                                    | Fertig Abbrechen Hilfe Mehrfach auswahl ist möglich.                                                                                        |                                |
| Oberschwingungen Spannung     Oberschwingungen Spannung (rel.)     Oberschwingungen Spannung (rel.)     Oberschwinzmonischen Strom (rel.)     Oberschwinzmonischen Stromrung v                                                                                                    |                  |                                                                                                    | Feedback<br>Klicken Sie auf den Listeneintrag von den<br>Gerätten.                                                                          |                                |
| S Aktualisieren<br>⊡ () Nachrichten                                                                                                    |                  |                                                                                                    | (2) 09.01.2018 12:02:30 MEZ (6477-401:0)                                                                                                    | 0)                             |

## 1 Klicken Sie auf den Listeneintrag von den Gerät/en.

| 🌆 Gerätefirmware aktualisieren                                                                                   |                                                                                                    |                                                                                                    |                           | × |
|----------------------------------------------------------------------------------------------------|----------------------------------------------------------------------------------------------------|----------------------------------------------------------------------------------------------------|---------------------------|---|
| Schritte                                                                                                    | Geräte für das Update                                                                                                    | auswählen                                                                                                    |                           |   |
| <ol> <li>Updatedatei auswählen</li> <li>Geräte für das Update<br/>auswählen</li> <li>Update ausführen</li> </ol> | Typ : UMG 512<br>Gerätefirmware akt<br>Systemdateien aktu<br>Homepage aktualisi<br>Upgrade Anzeigeko<br>Gerät für neue App | ualisieren<br>Jalisieren<br>eren<br>nfiguration (Aktuelle Anzeigekonfiguration wird üb<br>s kompatibel machen | erschrieben)              |   |
|                                                                                                    | Projekt                                                                                                    | Name                                                                                                    | Softwareversion           |   |
|                                                                                                    | Projekt Schulung                                                                                                    | Janitza UMG512                                                                                                | 5.001 2017-08-28 07:30:00 |   |
|                                                                                                    |                                                                                                    | < Zurüt 1 Weiter >                                                                                            | Fertig Abbrechen Hilfe    |   |

1 Klicken Sie auf die Schaltfläche Weiter.

| 🌆 Gerätefirmware aktualisieren                                                                                   |                                  |                                                                               |          |                           | ×     |
|----------------------------------------------------------------------------------------------------|----------------------------------|-------------------------------------------------------------------------------|----------|---------------------------|-------|
| Schritte       1. Updatedatei auswählen       2. Geräte für das Update auswählen       3. Update ausführen       | Update ausführen<br>Start update | <ul> <li>aufeinanderfolgendes Upgr</li> <li>gleichzeitiges Upgrade</li> </ul> | rade     |                           |       |
| 300000                                                                                                    | Projekt                          | Name                                                                          |          | Softwareversion           |       |
| CONTRACT OF THE OWNER OF THE OWNER OF THE OWNER OF THE OWNER OF THE OWNER OF THE OWNER OF THE OWNER OF THE OWNER | Projekt Schulung                 | Janitza UMG512                                                                |          | 5.001 2017-08-28 07:30:00 |       |
|                                                                                                    |                                  |                                                                               |          |                           |       |
|                                                                                                    | Bas opdate durch Dr              | rucken des Startknopts durchtu                                                | inren!   |                           |       |
|                                                                                                    |                                  | < Zurück                                                                      | Weiter > | Fertig Abbrechen          | Hilfe |

1 Klicken Sie auf die Schaltfläche Start update.

| <u>Mr</u>             | Gerätefirmware aktualisieren                                                             |      |                                      |                                                                                |          |                                     |           | ×     |
|-----------------------|------------------------------------------------------------------------------------------|------|--------------------------------------|--------------------------------------------------------------------------------|----------|-------------------------------------|-----------|-------|
| 5ch<br>1.<br>2.<br>3. | ritte<br>Updatedatei auswählen<br>Geräte für das Update<br>auswählen<br>Update ausführen | Upd: | <b>ate ausführen</b><br>Start update | <ul> <li>aufeinanderfolgendes Upgra</li> <li>gleichzeitiges Upgrade</li> </ul> | ade      |                                     |           |       |
|                       |                                                                                          | 0    | Projekt<br>Projekt Schulung          | Name<br>Janitza UMG512                                                         |          | Softwareversion<br>5.002 2017-10-24 | 11:45:00  |       |
|                       |                                                                                          |      |                                      | < Zurück                                                                       | Weiter 1 | Fertig                              | Abbrechen | Hilfe |

1 Klicken Sie auf das Tabellenfeld Fertig.

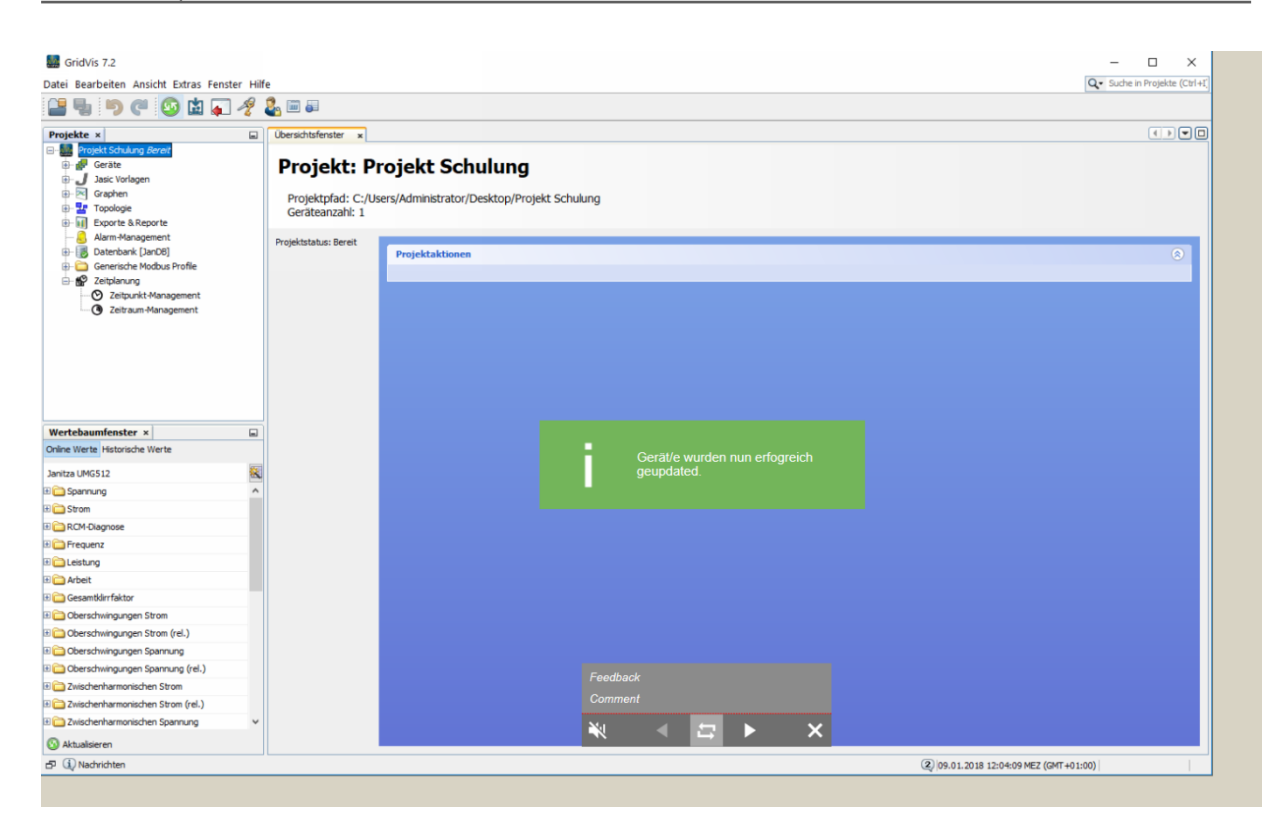